### 小程序微信支付配置

### 一. 注意事项:

管家婆快马批发

如果客户已经配置了公众号的微信支付,小程序微信支付不需要重新配置,只 需要将 APP ID 改成小程序的 APP ID,其他配置信息和公众号微信支付保持一 致。

|                                                                                                    | 配置                | ×                              |  |  |  |
|----------------------------------------------------------------------------------------------------|-------------------|--------------------------------|--|--|--|
| *商户号:                                                                                                    | 15 2031           |                                |  |  |  |
| *AppId(应用I<br>d):                                                                                                    | wx4; ^ ^ ^^7d2d3f | 填写小程序的APPID,<br>其他信息和公众号支付配置保持 |  |  |  |
| *密钥(AppKe<br>y):                                                                                                    | 518822 i6e021     | 一致<br>f88a504                  |  |  |  |
| 公钥证书:                                                                                                    | 公钥证书已上传,若需替换证书,请  | 修改证书                           |  |  |  |
| 私钥证书:                                                                                                    | 公钥证书已上传,若需替换证书,请  | 修改证书                           |  |  |  |
| 私钥密码:                                                                                                    | 15J31             |                                |  |  |  |
| 如何配置微信支                                                                                                    | रति               | I                              |  |  |  |
| 1、请确保,您已在微信平台完成相关配置,若尚未配置,可前往微信配置流程查看<br>2、登录后,进入"账户中心"-"API安全"中,可见"登录账号"即商户号;"API密钥"中,点击"设置<br>API密钥",即可获得密钥内容<br>3、附:《微信支付申请及配置流程》、《微信APP支付申请及配置流程》 |                   |                                |  |  |  |
|                                                                                                    | 确定                | 取消                             |  |  |  |

### <u>二. 如果是小程序版客户,没有配置过公众号微信支付,请按照下列流程操作</u>

配置微信支付前请确保管理员可以正常配合接收验证码及扫码登录

一. 登录微信小程序

登录地址: <u>https://mp.weixin.qq.com/</u>

点击开发—<mark>开发设置,获取小程序的 APPid 及生成小程序</mark>的密钥,如图

| 首页              |                                           |    |
|-----------------|-------------------------------------------|----|
| 管理              | 运维中心 开发设置 开发者工具 接口设置 安全中心                 |    |
| 版本管理<br>成员管理    | 开发者ID                                     |    |
| 用户反馈            | 开发者ID                                     | 操作 |
| 统计 功能           | AppID(小理序ID) wxdd2f;                      |    |
| 附近的小程序<br>微信搜一搜 | AppSecret(小理序密<br>钥)                      | 生成 |
| 微信支付<br>物流助手    |                                           |    |
| 客服<br>订阅消息      | 小程序代码上传 开发者可基于配置信息调用微信开发者工具提供的代码上传模块。查看详情 |    |
| 页面内容接入<br>小程序插件 | 配置信息                                      | 操作 |
|                 | 小程序代码上传密钥                                 | 生成 |

二.登录微信商户平台

登录地址: <u>https://pay.weixin.qq.com/index.php/core/home/login?return\_url=%2F</u>

1. 关联 APPID

微信商户平台—【产品中心】—A【PPID 授权管理】—点击关联更多 appid,输入小程序的 APPid 确认授权

#### www.366kmpf.com

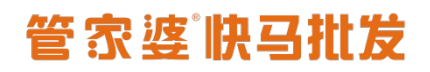

| 🗲 微信支付   | 商户平台         |              | 首页             | 交易中心      | 账户中心      | 营销中心          | 产品中心    | 数据中心     |
|----------|--------------|--------------|----------------|-----------|-----------|---------------|---------|----------|
| 和大全      | 账号关联(        | (AppID绑定)    |                |           |           |               |         |          |
| 的产品      | 申请账号关联       | 已关联账号        | 服务商模式账号关联      | 服务商模式已关   | 联账号       |               |         |          |
| 形成配置     | 业务介绍:<br>联指引 | 账号关联(AppID绑定 | )可以实现在公众号、小程   | 亨、移动应用、企业 | 微信等场景中使用得 | 故信支付收款,营销等    | 相关功能的需求 | ,查看关     |
| PPID授权管理 | 1 商户平        | 2台超级管理员发起申请  | 青 — 🤰 平台审核 ( 🛙 | 2关联主体不一致时 | ) 3 确词    | 人待关联商户号       | 4 完成账号  | 关联流程     |
|          |              |              |                | 0.07      | _         |               |         |          |
|          | 申请申状念        | 王即           | * APPID 类型     | 王即        | *         | <u></u><br>里间 |         |          |
|          |              |              |                |           |           |               |         |          |
|          | (1)待办提醒:     | 待被关联账号管理员和   | 角认申请0条,待微信支付平  | 台审核0条     |           |               | + 关联更多  | šApplD [ |
|          | 申请单编号        | 名称           | 类型             | APPID     | 申请单状态     | 最后操作时间        | (F)     | 操作       |
|          |              |              |                |           |           |               |         |          |

确认后会提示前往微信小程序页面确认,前往确认页面如图:

| ✔ 小程序                                                                                                    |                                                        |                                                                            |                                                        |                             | 文档 社区 ~       | IA~ (                | <b>9</b> 🖷 · |
|----------------------------------------------------------------------------------------------------|--------------------------------------------------------|----------------------------------------------------------------------------|--------------------------------------------------------|-----------------------------|---------------|----------------------|--------------|
| 合 首页                                                                                                    | 微信支付<br><sup>商户号管理</sup> 接入物编支                         | 9                                                                          |                                                        |                             |               |                      |              |
| a 管理<br>版本管理<br>成员管理<br>用户反馈                                                                                                    | 业务介绍:成功关联;                                             | 有户号后,可以实现在当前/<br>湮灵发起申请                                                    | N程序中使用微信支付收款,营销等相<br>2 平台审核 ( 仅关联主体不一致时                | 送功能的需求。 查看关联<br>1) (3) 确认得关 | 道引            | < 联更多商户号<br>完成账号关联流程 |              |
| ₿ 统计                                                                                                    |                                                        |                                                                            | -                                                      |                             | -             |                      |              |
|                                                                                                    |                                                        |                                                                            |                                                        |                             |               |                      |              |
| 111 功配<br>附近的小程序<br>於信律——24                                                                                                    | 得关联商户号 (A                                              | pplDnwxdd2fa130a05369                                                      | ff )                                                   |                             |               |                      |              |
| 助肥<br>附近的小程序<br>欲信提一提<br>2010年541                                                                                                    | 得关联商户号 (A<br>申请单编号                                     | oppID:wxdd2fa130a05369<br>商户号                                              | ff)<br>企业全称                                            | 商户简称                        | 接权关系状态        | 摄作                   |              |
| 3.5時間<br>附近台の小規序<br>欲信度一規<br>欲信支付<br>物に助手<br>客級<br>に加工業                                                                                                    | 待关联南户号(A<br>申诺单读号<br>100029416069                      | ppIDnwxdd2fa130a05369<br>南声号<br>1588048511                                 | #)           企业全称           沈阳市大东区森木兰玩具           批发單行 | 商户简称<br>森木兰玩具               | 授权关系状态<br>待确认 | 摄作<br>确认             | )            |
| <ul> <li>初期</li> <li>附近的小程序</li> <li>欲信定一提</li> <li>欲信定付</li> <li>物流助手</li> <li>客級</li> <li>订阅消息</li> <li>言場</li> </ul>                                                  | 待关联南户号(A<br>申语单编号<br>100029416069                      | wppIDwwxdd2fa130a05369<br>南声号<br>1588048511                                | 并)<br>企业全称<br>沈阳带大知区带木兰玩具<br>批发育行                      | 商户简称<br>森木兰玩具               | 授权关系状态<br>待确认 | 摄作<br>确认             | )            |
| <ul> <li>初期</li> <li>約期</li> <li>約加約</li> <li>約加約</li> <li>約加約</li> <li>約加約</li> <li>約加約</li> <li>客級</li> <li>订购消息</li> <li>直環</li> <li>页面内容接入</li> <li>小程序始件</li> </ul> | 待关联商户号(A<br>申请单编号<br>100029416069<br>待关联商户号(服          | ppIDnwxdd2fa130a05369<br>商户号<br>1588048511<br>务商模式) (AppIDnwxdd            | ff)<br>企业全称<br>沈阳市大东区森木兰玩具<br>批发聘行                     | 高户简称<br>森木兰玩具               | 接权关系状态<br>符确认 | [操作<br>3時认           | )            |
| <ul> <li>初期</li> <li>約期</li> <li>約加速的小程序</li> <li>約加速の小程序</li> <li>約加速の手</li> <li>客級</li> <li>订购消息</li> <li>直環</li> <li>页面内容接入</li> <li>小程序通体</li> </ul>                 | 待关联商户号(A<br>申请兼编号<br>100029416069<br>侍关联商户号(服<br>申请单编号 | ppIDnwxdd2fa130a05369<br>前户号<br>1588048511<br>务商模式) (AppIDnwxdd<br>将的向户向户号 | <ul> <li>         ・         ・         ・</li></ul>      | 高户简称<br>森木兰玩具<br>前户号 服务等公   | 授权关系状态<br>符确认 | <b>操作</b><br>論认      | 5            |

2. 设置授权目录

微信商户平台—【产品中心】—【开发配置】—添加授权目录 备注: 独立域名的客户填写自己移动端的域名,非独立域名的客户填写快马的域名: 快马1

#### 的客户: http://m.366kmpf.com/

快马2的客户: http://km2.m.366kmpf.com/

| 💕 微信支付 👘     | 平台                         | 首页                                                                   | 交易中心           | 账户中心 | 营销中心 | 产品中心 | 数据中心 | >      |
|--------------|----------------------------|----------------------------------------------------------------------|----------------|------|------|------|------|--------|
| 产品大全<br>我的产品 | 开发配置                       |                                                                      |                |      |      |      |      |        |
| 开发配置         | 添加支付授权目录<br>支付授权目录 htt     | p:// v <u>m.366kmpf.cor</u>                                          | al             |      | ×    |      |      |        |
| APPID授权管理    | 1. 当<br>2. 派<br>3. 填<br>距正 | 部要包含http或https,且不支持IP批<br>以左斜杠"/结尾<br>洺必须通过ICP备案<br>式生效有十分钟左右延迟,建议避开 | 啦<br>开交易高锋时间添加 |      |      |      |      |        |
|              |                            | 添加                                                                   | 取消             |      |      |      |      | S<br>₹ |
|              | 支付配置                       |                                                                      |                |      |      |      |      |        |
|              | JSAPI支付 支付                 | 愛权目录 添加                                                              |                |      |      |      |      | 获取帮助   |
|              |                            | PI支付授权目录(最多可添加5个)                                                    |                |      |      |      | 操作   |        |

#### 3. 设置密钥

微信商户平台一【账户中心】一【API 安全】一【设置密钥】,输入的密钥为我们最开始在 小程序里面生成的密钥。

| 个人信息                 | APIGE                                                                     |
|----------------------|---------------------------------------------------------------------------|
| 操作证书                 | APNET                                                                     |
| 待审核任务                | API证书用于在通讯中标识你的身份,防止因盗用而给你带来损失。 查響帮助                                      |
| □ 单核(生好)<br>我提交的审核任务 | 申请API证书(权威CA颁发)<br>为更好的保护商户账号安全,欲信支付从2018年6月起,为商户提供权威CA颁发的API证书。          |
| 安全中心                 | 根据监管要求,目2018年6月起,微信支付推广使用安全性更高的、权威CA褒发的API证书,原下载证书的流程将被逐步废弃               |
| 账户设置                 |                                                                           |
| 南戶信息                 | API密钥                                                                     |
| APIgge               | ① 在API调用时用来按照指定规则对你的请求参数进行签名,服务器仪到你的请求时会进行签含验证,既可以界定你的身份也可以防止其他人愿意要改请求数据。 |
| 审核配置                 | API密制的设置与佛故不影响APIv3密钥                                                     |
| 微信群管理                | 安装操作证书     API密钥属于敏感信息,只有安装了操作证书的用户才能操作     证书管理                          |
| 员工账号管理               |                                                                           |
| 员工账号管理<br>微值商户终端     |                                                                           |
| 员工账号管理               |                                                                           |

| <b>&gt;</b> 微信支付 | 商户平台                                                            | 首页 交易中心        | 账户中心        | 营销中心     | 产品中心     | 数据中心 |
|------------------|-----------------------------------------------------------------|----------------|-------------|----------|----------|------|
| 个人设置             | API安全                                                           |                |             |          |          |      |
| 操作证书             | API证书                                                           |                |             |          |          |      |
| 待审核任务            | ① API证书用于在通讯中标识你的身份,防止因                                         | 3盗用而给你带来损失。 查  | 酒帮助         |          |          |      |
| □■核任务            | 申请API证书(权威CA颁发)<br>为更好的保护商户账号安全,微信支付从201                        | 18年6月起,为商户提供权则 | 或CA颁发的API证书 | ż.       | 申请证书     |      |
| 安全中心             | 根据监管要求,自2018年6月起,微信支付推                                          | 訂使用安全性更高的、权易   | 或CA颁发的API证书 | 8,原下载证书的 | 流程将被逐步废  | 弃    |
| 账户设置             |                                                                 |                |             |          |          |      |
| 商户信息 发票信息        | API密钥                                                           |                |             |          |          |      |
| API安全<br>审核配置    | 在API调用时用未按照指定规则对你的请求参<br>止其他人恶意复改请求数据。<br>API密钥的设置与修改不影响APIv3密钥 | ▶数进行签名,服务器收到/  | 你的请求时会进行多   | 密名验证,既可以 | 以界定你的身份也 | 可以防  |

| 生成API证书 ×                                                                                                    |     |
|----------------------------------------------------------------------------------------------------|-----|
| 1、提交请求串 2、复制证书串                                                                                                    |     |
| <ul> <li>● "下载证书工具",解压第文件并按步骤操作获得请求串后,粘贴至如下文本框中 查看帮助</li> <li>商户号: 1588048514</li> <li>商户名称: 沈阳市大东区森木兰玩具批发商行</li> </ul> |     |
| 请杨贴证书工具中生成的专求制点击下载证书工具并且安装                                                                                              |     |
| 点击"下一步",将进行安全验证                                                                                                    |     |
| 下一步                                                                                                    |     |
| ✓ 微信支付商户平台证书工具 V1.3                                                                                                    | - × |
|                                                                                                    |     |
| 欢迎使用证书工具                                                                                                    |     |
|                                                                                                    |     |
|                                                                                                    |     |
| 证书保存路径 D:/WXCertUtil/cert …                                                                                             | ]   |
|                                                                                                    |     |

| 做信支付商 | 沪平台证书工具 V1.3      |               |           |
|-------|-------------------|---------------|-----------|
| 填写商户信 | 息 • 复制请求串         | ── ● 粘贴证书串 ── | ── ● 生成证书 |
| 填写商户  | 信息并点击下一步获取证书      |               | 粘贴        |
| 商户号   | 511               | 确认商户号         | 号及商户名利    |
| 商户名称  | 沈阳市<br>成与营业执照名称一致 |               |           |
|       | 下一步               | 上一步           |           |
|       |                   |               |           |
|       |                   |               |           |
|       |                   |               |           |

| ☆ 微信支付商户平台证书工具 V1.3                                                                                                    |
|----------------------------------------------------------------------------------------------------|
| ✓ 填写商户信息 —— ● 复制请求串 —— ● 粘贴证书串 —— ● 生成证书                                                                                                    |
| 请点击右侧"复制"按钮,将证书请求串复制至【商户平台】                                                                                                    |
| BEGIN CERTIFICATE REQUEST<br>MIIC5DCCAcwCAQAwgZ4xCzAJBgNVBAYTAkNOMRIwEAYDVQQIDAI<br>HdWFuZ0Rvbmcx<br>ETAPBgNVBAcMCFNoZW5aaGVuMRswGQYDVQQKDBLlvq7kv6HIIYb<br>miLfns7vnu58x<br>NjA0BgNVBAsMLeayiOmYs+W4guWkp<br>+S4nOWMuuajruacqOWFsOeOqeWFt+aJueWP |
| 请完成粘贴至【商户平台】后,再点击下一步按钮 点击复制                                                                                                    |
|                                                                                                    |
| 生成API加中 X 1. 提交请求申 2. 复制证书串                                                                                                    |
| ① "下载证书工具",解压缩文件并按步骤操作获得请求串后,粘贴至如下文本框中 查看帮助<br>一通" 商户名称:沈阳市7                                                                                                    |
| JCltrdw8RUa9usdDz6hiqNCf4V5aKPI+xn2wvEgK2SYaLnworOTCipZbtGCEf/eo<br>6jsh8Dn0XMWE2EeD2YvqRlofPlCfvtZI<br>END CERTIFICATE REQUEST                                                                                                    |
| 点击"下一步", 将进行安全验证 粘贴到这里(刚下载证书工具的页面) 瞬                                                                                                    |
| 下一步                                                                                                    |

## 管家婆佛马批发

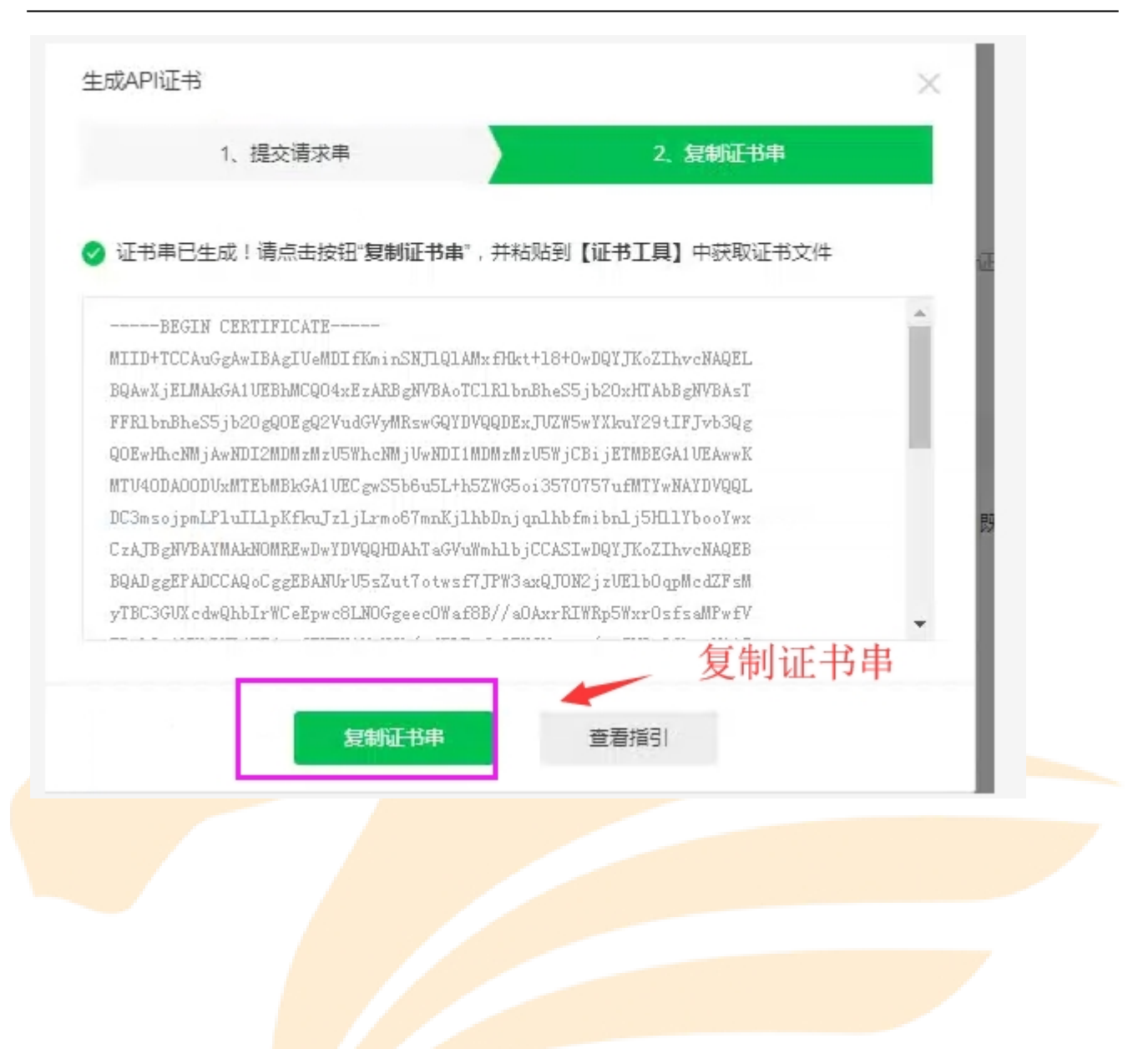

# 管家婆谢马批发

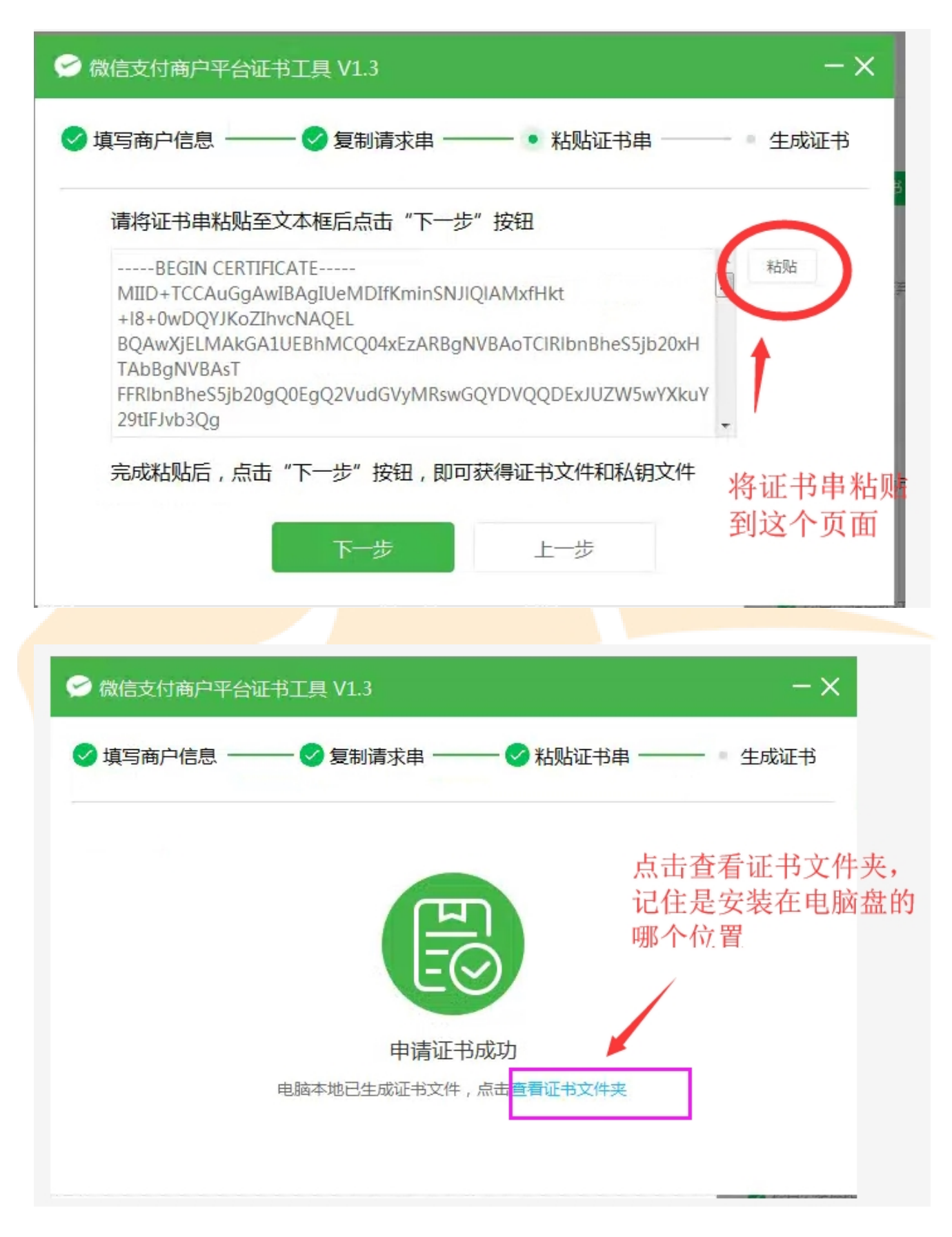

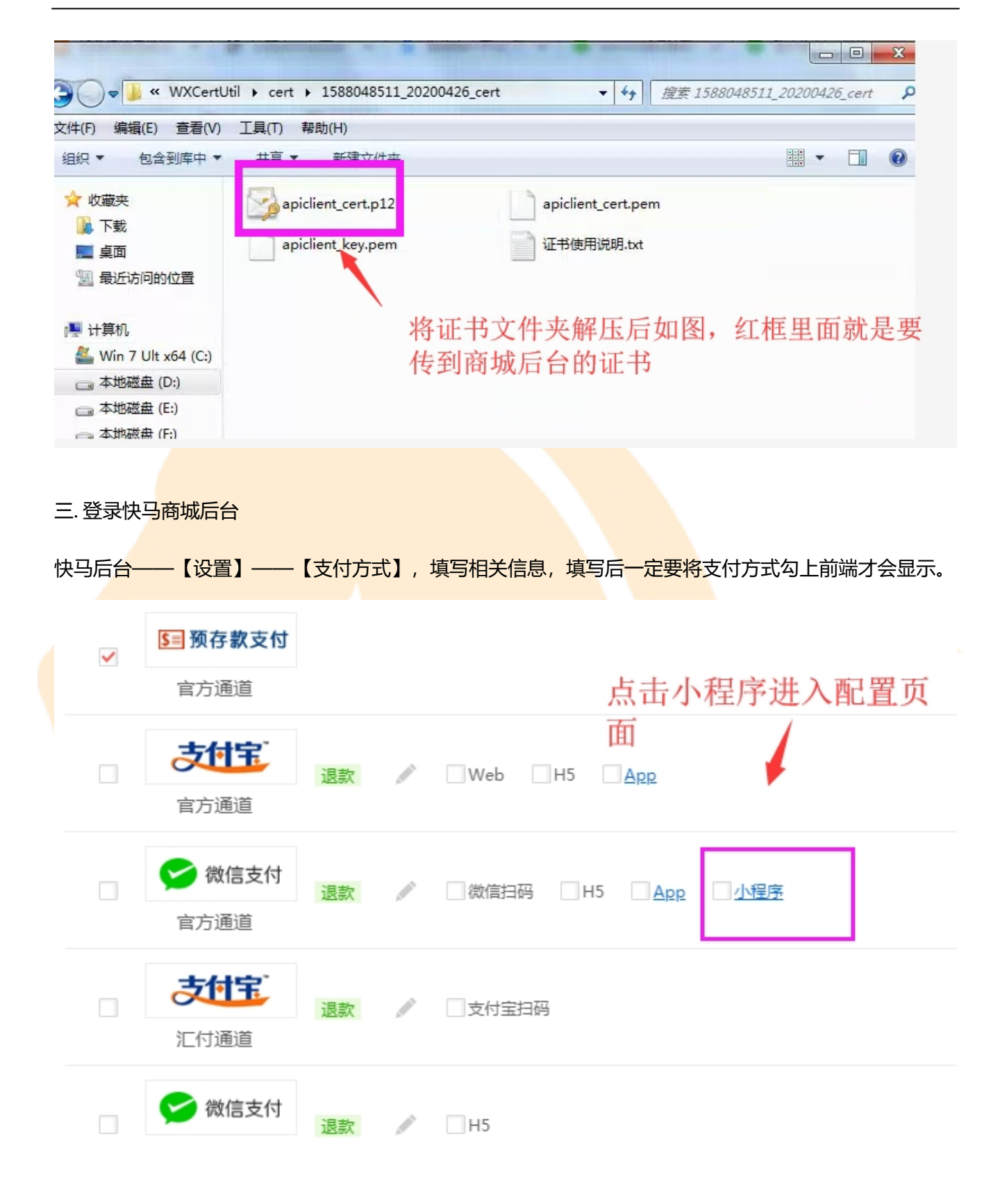

|                                      | 配置                                                                                                    | × |
|--------------------------------------|----------------------------------------------------------------------------------------------------|---|
| *商户号:                                | 商户县 11 写微信商户平台的商户县                                                                                                    |   |
|                                      |                                                                                                    |   |
| *Appid(应用i<br>d):                    | Appld(应用Id)                                                                                                    |   |
| *密钥(AppKe<br>y):                     | 密钥(AppKey) 3 填写小程序的密钥                                                                                                    |   |
| <b>*</b> 公钥证书:                       |                                                                                                    |   |
| *私钥证书:                               | 上传证书 文件名                                                                                                    |   |
| *私钥密码:                               | 私钥密码                                                                                                    |   |
| 如何配置微信支                              | 付                                                                                                    |   |
| 1、请确保, 您已在<br>2、登录后,进入<br>API密钥",即可望 | E <mark>微信平台</mark> 完成相关配置,若尚未配置,可前往 <mark>微信配置流程</mark> 查看<br>"账户中心" - "API安全" 中,可见"登录账号"即商户号;"API密钥" 中,点击"设<br>获得密钥内容<br>+由清环配器流程》 - 《微信ADD支付由清环配器流程》 | 置 |
| っ、川: 《(叔)言又作                         | J中明次前且mine》、《《和HAPP文刊中明次前呈流性》                                                                                                    |   |
|                                      | 确定取消                                                                                                    |   |
| 9. 前台下单测试                            |                                                                                                    | / |

登录专属小程序,随便选择一个商品去提交订单——选择【在线支付】—【微信支付】

| 选择收货地址                                                                                   |  |
|------------------------------------------------------------------------------------------|--|
| <ul> <li>测试 13009650248</li> <li>四川 成都 高新区 陈湘</li> <li>其他收货地址</li> <li>添加收货地址</li> </ul> |  |
| 选择支付方式                                                                                   |  |
| 线上支付 线下支付 账期支付                                                                           |  |
| 发票信息                                                                                     |  |
| 不需要                                                                                      |  |
| 您已经选择不开具发票!                                                                              |  |
| 产品信息                                                                                     |  |
| <b>滨崎迪士尼灌心饼干45g*4排*10盒</b> X1<br>饼干味道:椰奶味<br>¥3.20                                       |  |
| 优惠券:无可用                                                                                  |  |

| 支付单号: 1701041446196<br>应付金额: ¥3.20 | 501                              |                   |
|------------------------------------|----------------------------------|-------------------|
| 付款方式                               |                                  |                   |
| 🏫 微信支付                             |                                  |                   |
| 如果您需要使用原路返回,请在快马后台<br>退款           | ——【销售】——【销售设                     | 置】——【财务设置】,开启审核   |
| 商品设置 订单设置 财务设置                     | 评论设置                             |                   |
| *预存款充值                             | <ul> <li>开启 〇 关闭 关闭:指</li> </ul> | 预存款将屏蔽所有充值渠道      |
| *订货商查询往来账                          | ● 开启 ○ 关闭 关闭 : 订                 | 货商客户中心将不显示"往来账"菜单 |
| *允许提现                              | ● 开启 ○ 关闭                        |                   |
| *还款支付有效分钟数                         | 3                                |                   |
| *支付短信验证                            | ○开启 ● 关闭 仅针对预                    | 存款支付、账期支付         |
| *最低提现金额                            | 0                                |                   |
| *退款至原付款账户                          | ● 审核退款 ○ 不启用 0                   | 2支持在线可退款的支付方式;审核退 |
| *分账结算模式                            | ○ 买家收货目过退换货周期席                   | 言结算 🕜 买家确认收货后结算   |
| 授信还款周期                             | 1                                | 天                 |
| 授信逾期利率                             | 0                                | (%)               |

# 管家婆除马批发

最后将刚测试支付的订单在前台取消订单——后台审核——销售——退款处理里面点击退款看是否可以

退款成功。

如果支付和退款都没问题,恭喜您支付配置成功啦!

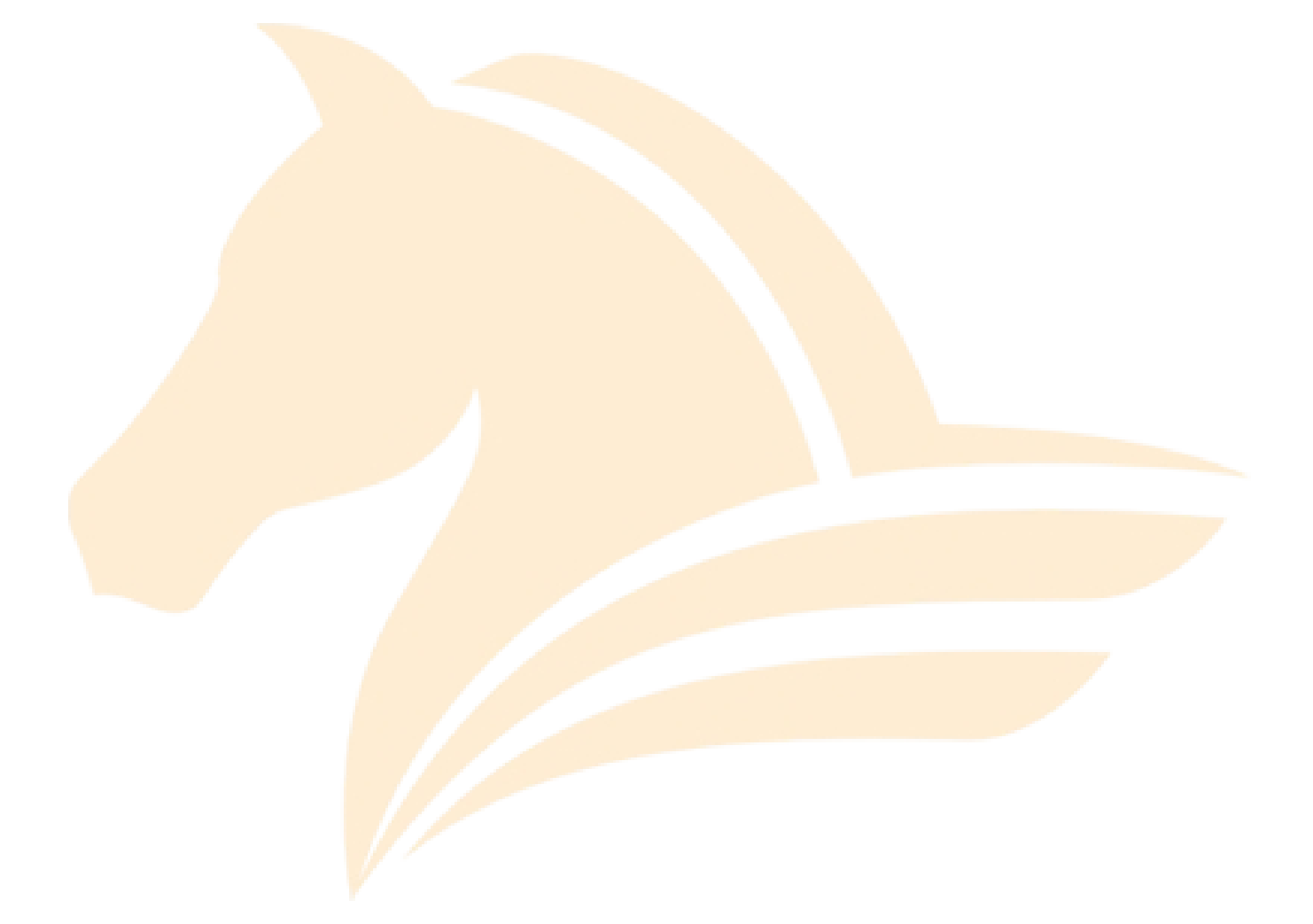